## Upgrading CABI 3.3 SP1 Tomcat7 to latest Tomcat7 version on Windows

Here is the detailed procedure for upgrading CABI 3.3 SP1 default tomcat (7.0.27) to latest version of Tomcat 7 (32-bit) in Windows:

- 1) Stop Tomcat Service (Apache Tomcat 7.0.27) via Central Configuration Manager, wait couple of minutes before proceeding to step 2
- 2) Rename the existing tomcat installation directory (C:\Program Files (x86)\CA\SC\CommonReporting3\Tomcat7) to Tomcat7\_Original
- 3) Download apache-tomcat-7.x.y-windows-x86.zip from http://tomcat.apache.org/download 70.cgi Do not get the windows installer version; download the 32-bit zipped version.
- 4) Extract the contents of the latest version of apache-tomcat-7.x.y.zip into the C:\Program Files (x86)\CA\SC\CommonReporting3 directory
- 5) This should create a directory called apache-tomcat-7.x.y
- 6) Rename apache-tomcat-7.x.y directory to Tomcat7
- 7) Copy bobjsetup folder from Tomcat7\_Original to Tomcat7
- 8) Replace Internet Shortcuts tomcat\_admin and tomcat\_home in Tomcat7\bobjsetup with Tomcat6\bobjsetup files.
- 9) Navigate to Tomcat7\webapps folder and delete (or move to temp folder) ROOT, docs, examples, host-manager and manager sub folders
- 10) Open a command prompt, and change directory C:\Program Files (x86)\CA\SC\CommonReporting3\deployment
- 11) Run the following command: wdeploy tomcat7 deployall
- 12) This may take few minutes to complete
- 13) Copy C:\Program Files (x86)\CA\SC\CommonReporting3\Tomcat7\_Original\webapps\OpenDocument\WEB-INF\web.xml to C:\Program Files (x86)\CA\SC\CommonReporting3\Tomcat7\webapps\OpenDocument\WEB-INF\web.xml
- 14) Optional Step Needed only if you have changed default CABI Tomcat ports Change C:\Program Files (x86)\CA\SC\CommonReporting3\Tomcat7\conf\server.xml file to reflect the non-default port numbers. Please see apache web site for more details.

- 15) Optional Step: Needed only if you have changed default CABI Tomcat web.xml Copy C:\Program Files (x86)\CA\SC\CommonReporting3\Tomcat7\_Original\conf\web.xml to C:\Program Files (x86)\CA\SC\CommonReporting3\Tomcat7\conf\web.xml
- 16) Start Tomcat Service (Apache Tomcat 7.0.27) via Central Configuration Manager.
- 17) Test your reports.

**Note:** Secure the configuration as recommended by the vendor: <u>http://tomcat.apache.org/tomcat-7.0-doc/security-howto.html</u>